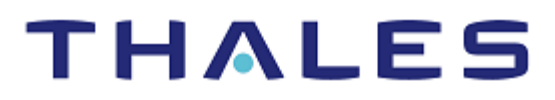

# Citrix Federated Authentication Service: Integration Guide

THALES LUNA HSM

#### **Document Information**

| Document Part Number | 007-001424-001  |
|----------------------|-----------------|
| Revision             | В               |
| Release Date         | 9 November 2021 |

#### Trademarks, Copyrights, and Third-Party Software

Copyright © 2021 Thales Group. All rights reserved. Thales and the Thales logo are trademarks and service marks of Thales Group and/or its subsidiaries and are registered in certain countries. All other trademarks and service marks, whether registered or not in specific countries, are the property of their respective owners.

# CONTENTS

| Overview                                                          | 4  |
|-------------------------------------------------------------------|----|
| Certified Platforms                                               | 4  |
| Prerequisites                                                     | 4  |
| Configure Luna HSM                                                | 4  |
| Set up Citrix FAS                                                 | 6  |
| Integrating Citrix FAS with a Luna HSM                            | 6  |
| Configure SafeNet Key Storage Provider (KSP)                      | 6  |
| Configure Citrix FAS server to use Luna HSM                       | 7  |
| Renewing the Authorization (RA) key and certificate (Optional)    | 12 |
| Integrating Citrix FAS with a Luna HSM using SKS Partition        | 14 |
| Configure SKS                                                     | 14 |
| Configure SafeNet Key Storage Provider (KSP) to use SKS Partition | 16 |
| Contacting Customer Support                                       | 18 |
| Customer Support Portal                                           | 18 |
| Telephone Support                                                 | 18 |
| Email Support                                                     | 18 |

# Overview

Citrix Federated Authentication Service (FAS) is a privileged component designed to integrate with Active Directory Certificate Services. It dynamically issues certificates for users, allowing them to log on to an Active Directory environment as if they had a smart card. Thales Luna HSM is used to generate and store the FAS server's Authorization/Registration Authority (RA) key. The benefits of integrating Citrix FAS with Thales Luna HSM include:

- > Full life cycle management of keys.
- > Access to the HSM audit trail.
- > Significant performance improvements by off-loading cryptographic operations from servers.

## **Certified Platforms**

The following platforms are certified for integrating Citrix FAS with Luna HSM:

| Third Party Details | Operating System    | Luna HSM Version        | Luna Firmware Version |
|---------------------|---------------------|-------------------------|-----------------------|
| Citrix FAS 10.6     | Windows Server 2019 | Appliance Version 7.7.0 | 7.7.0                 |

**Luna HSM:** Luna HSM appliances are purposefully designed to provide a balance of security, high performance, and usability that makes them an ideal choice for enterprise, financial, and government organizations. Luna HSMs physically and logically secure cryptographic keys and accelerate cryptographic processing. Luna HSM on premise offerings include the Luna Network HSM, Luna PCIe HSM, and Luna USB HSMs. Luna HSMs are also available for access as an offering from cloud service providers such as IBM cloud HSM and AWS cloud HSM classic.

## **Prerequisites**

Before you proceed with the integration, complete the following processes:

- > Configure Luna HSM
- > Set up Citrix FAS

#### Configure Luna HSM

If you are using Luna HSM:

- 1. Verify the HSM is set up, initialized, provisioned and ready for deployment. Refer to <u>Luna HSM</u> <u>documentation</u> for more information.
- 2. Create a partition that will be later used by Citrix FAS.

**NOTE:** If you are using SKS partition for integration you need to create v1 partition. Refer to Luna HSM documentation for detailed steps for creating v1 partition.

3. If using a Luna Network HSM, register a client for the system and assign the client to the partition to create an NTLS connection. Initialize the Crypto Officer and Crypto User roles for the registered partition.

4. Ensure that the partition is successfully registered and configured. The command to see the registered partitions is:

```
C:\Program Files\SafeNet\LunaClient>lunacm.exe
lunacm.exe (64-bit) v10.3.0-275. Copyright (c) 2020 SafeNet. All rights
reserved.
Available HSMs:
                         0
Slot Id ->
Label ->
                         lunahsm1
Serial Number ->
                        1312109861427
Model ->
                        LunaSA 7.7.0
Firmware Version ->
                        7.7.0
Configuration ->
                        Luna User Partition With SO (PW) Signing With
Cloning Mode
                        Net Token Slot
Slot Description ->
FM HW Status ->
                        Non-FM
```

5. For PED-authenticated HSM, enable partition policies 22 and 23 to allow activation and auto-activation.

**NOTE:** Refer to <u>Luna HSM documentation</u> for detailed steps about creating NTLS connection, initializing the partitions, and assigning various user roles.

**NOTE**: For PED-based Luna HSM, ensure that ProtectedAuthenticationPathFlagStatus is set to '1' in the Misc Section of Chrystoki.conf file.

#### Set up Luna HSM High-Availability

Refer to <u>Luna HSM documentation</u> for HA steps and details regarding configuring and setting up two or more HSM boxes on host systems. You must enable the HAOnly setting in HA for failover to work so that if the primary goes down due to any reason, all calls automatically route to the secondary until the primary recovers and starts up.

#### Set up Luna HSM in FIPS Mode

Under FIPS 186-3/4, the RSA methods permitted for generating keys are 186-3 with primes and 186-3 with aux primes. This means that RSA PKCS and X9.31 key generation are no longer approved for operation in a FIPS-compliant HSM. If you are using the Luna HSM in FIPS mode, you have to make the following change in the configuration file:

```
[Misc]
RSAKeyGenMechRemap=1
```

The above setting redirects the older calling mechanism to a new approved mechanism when Luna HSM is in FIPS mode.

**NOTE:** The above setting is not required for Universal Client. This setting is applicable only for Luna Client 7.x.

### Set up Citrix FAS

To install Citrix FAS, refer to <u>https://docs.citrix.com/en-us/federated-authentication-service</u>. You also need to have a domain controller and a certificate authority. For the purpose of this demonstration, we have used two Windows Server 2019:

- > First Windows Server with a Domain Controller and Certificate Authority
- > Second Windows Server with Citrix FAS and joined to the domain

# Integrating Citrix FAS with a Luna HSM

Follow these steps to integrate Citrix FAS with Luna HSM:

- > Configure SafeNet Key Storage Provider (KSP)
- > Configure Citrix FAS server to use Luna HSM
- > Renewing the authorization (RA) key and certificate (optional)

### Configure SafeNet Key Storage Provider (KSP)

To configure the SafeNet Key Storage provider on Citrix FAS server:

- 1. Navigate to the <Luna HSM Client installation Directory>/KSP directory.
- 2. Double-click the KspConfig.exe file to launch the KSP configuration wizard.
- 3. Double-click Register Or View Security Library on the left side of the pane.
- 4. Click Browse. Select the cryptoki.dll file, available in the Luna Client installation folder. Click Register.

| N - SafeNet Key Storage Provider Config Wizard -                                                                                                    |        | ×   |
|----------------------------------------------------------------------------------------------------|--------|-----|
| File Help                                                                                                    |        |     |
|                                                                                                    |        |     |
| SafeNet KSP Config     Register Or View Security Library     Register HSM Slots     LibraryPath C:\Program Files\SafeNet\LunaClient\cryptoki.dll     Browse | Regist | ier |
| Jeady                                                                                                    | NUM    |     |

**NOTE:** If you are using SKS partition refer to <u>Integrating Citrix FAS with a Luna HSM using</u> <u>SKS Partition</u> for detailed steps.

On successful registration, the following message will appear on screen: **Success registering the security library!** 

5. Double-click **Register HSM Slots** on the left side of the pane.

- 6. Register the slot as follows:
  - a. Open the Register for User drop-down menu and select NETWORK SERVICE.
  - b. Open the Domain drop-down menu and select NT AUTHORITY.
  - c. Open the Available Slots drop-down menu and select the relevant partition.
  - d. Enter the Slot Password.
  - e. Click Register Slot. On successful registration, the following message will appear on screen: The slot was successfully and securely registered!
  - f. Click OK.

| SafeNet Key Storage Provider Config                     | ) Wizard          |   |               |   | -                 |        | × |
|---------------------------------------------------------|-------------------|---|---------------|---|-------------------|--------|---|
| File Help                                               |                   |   |               |   |                   |        |   |
|                                                         |                   |   |               |   |                   |        |   |
| □ SafeNet KSP Config                                    | Register For User |   | Domain        |   | Register By       |        |   |
| Register Or View Security Library<br>Register HSM Slots | NETWORK SERVICE   | • | NTAUTHORITY   | • | Slot Label        |        |   |
| In Register FISIN SIDES                                 | Available Slots   |   | Slot Password |   |                   |        |   |
|                                                         | 0 LUNAHA          | - | ******        |   | C Slot Number     |        |   |
|                                                         | ,                 | _ |               |   |                   |        |   |
|                                                         |                   |   |               |   |                   |        |   |
|                                                         |                   |   |               |   | Register Slot     |        |   |
|                                                         |                   |   |               |   | View Registered   | Slots  |   |
|                                                         | Registered Slots  |   |               |   |                   |        |   |
|                                                         |                   |   |               |   |                   |        |   |
|                                                         |                   |   |               |   |                   |        |   |
|                                                         |                   |   |               |   |                   |        |   |
|                                                         |                   |   |               |   |                   |        |   |
|                                                         |                   |   |               |   | Delete Registered | I Slot |   |
|                                                         |                   |   |               |   |                   |        |   |
|                                                         |                   |   |               |   |                   |        |   |
| leady                                                   | ,                 |   |               |   | CAP               | NUM    |   |

#### Configure Citrix FAS server to use Luna HSM

To configure Citrix FAS server to use Luna HSM:

1. Open Citrix FAS Administration Console and in **Initial Setup** tab make sure that the certificate templates are deployed and certificate authority setup is completed.

| Initial S | Setup Rules Advanced                                                                     | Connect to another server | Refre |
|-----------|------------------------------------------------------------------------------------------|---------------------------|-------|
| Complete  | these setup steps:                                                                       |                           |       |
|           | Deploy certificate templates                                                             | Deploy                    |       |
| •         | The required templates are deployed in Active Directory.                                 |                           |       |
|           | Set up a certificate authority                                                           | Publish                   |       |
| •         | The authorization templates are published on: WIN-0BPU6QRIS8Lthalescpl.com\thales        | scpl-WIN-0BPU6QRIS8L-CA.  |       |
|           | Click "Publish" to publish the templates on another certificate authority.               |                           |       |
|           | Authorize this service                                                                   | Authorize                 | e     |
|           | Create an authorization certicate for this service.                                      |                           |       |
|           | Create a rule                                                                            | Create                    |       |
|           | A rule defines a smartcard-class certificate that signs users into a Citrix environment. |                           |       |
|           | You have no rules configured.                                                            |                           |       |
|           | Connect to Citrix Cloud                                                                  | Connect                   |       |
|           | Complete this step if you wish to use this FAS service with Citrix Cloud.                | _                         |       |

2. Click the Advanced tab and select Maintenance mode check box.

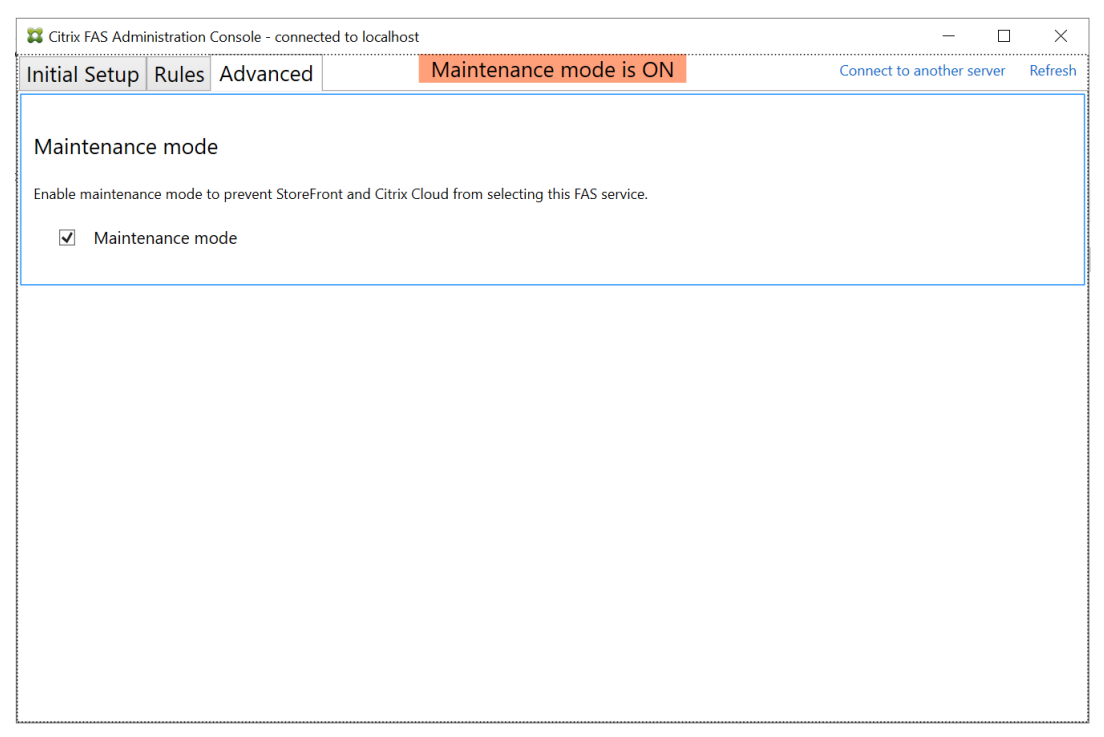

**3.** Open the C:\Program Files\Citrix\Federated Authentication Service\ Citrix.Authentication.FederatedAuthenticationService.exe.config file and make the following changes:

i. Delete the following code, if present.

<add key="Citrix.TrustFabric.ClientSDK.TrustAreaJoinParameters.ProviderName" value="Microsoft Software Key Storage Provider"/>

ii. Add the following code:

<add key="Citrix.TrustFabric.ClientSDK.TrustAreaJoinParameters.ProviderName"
value="SafeNet Key Storage Provider"/>

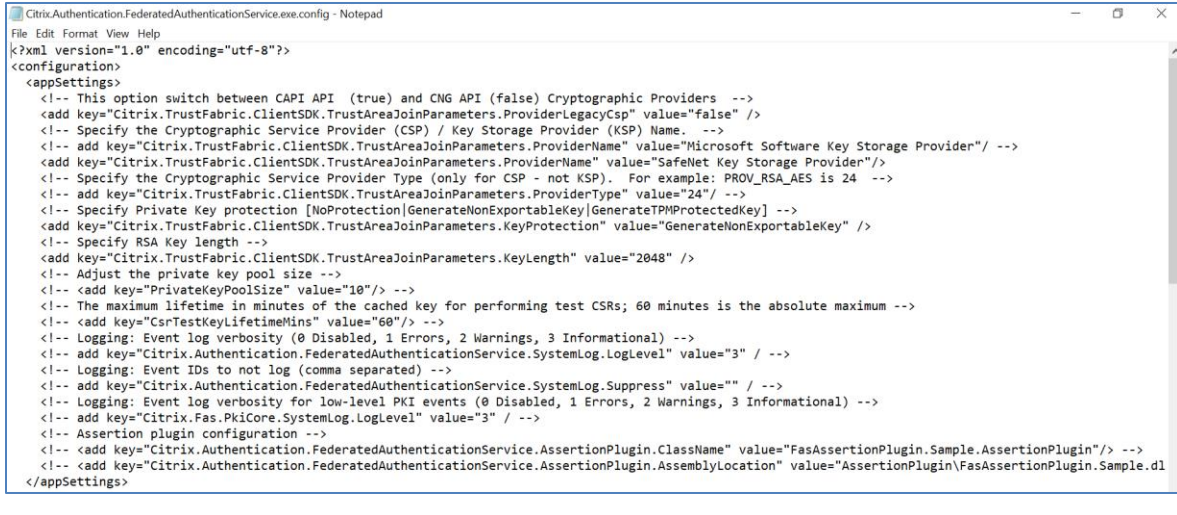

4. Save and close the file.

| e       Action       View       riep         i       i       i       i       i       i         i       i       i       i       i       i       i         i       i       i       i       i       i       i         i       Services (Local)       I       i       i       i       processes in       Running         Stop the service       Restart the service       i       AppX Deployment Service (AppXSVC)       Provides infr       Running         Description:       This service manages user identities and accounts in Active Directory for Citrix infrastructure       Background Intelligent Transfer Service       Windows infr       Running         i       Background Tasks Infrastructure Service       Froe Background Tasks Infrastructure Service windows infr       Running         i       Background Tasks Infrastructure Service       Provides faci       Running         i       Bluetooth Audio Gateway Service       Service supp       Bluetooth Support Service, 12d072       OneCore Ca         i       Capability Access Manager Service, 12d072       OneCore Ca       Certificate Propagation       Copies user       Running         i       Citrix Federated Authentication Service, 12d072       This user ser       C                                                                                                    | Services         |                                                                                                    |                                                                                                    |                                                                                                    |                                         |
|----------------------------------------------------------------------------------------------------|------------------|----------------------------------------------------------------------------------------------------|----------------------------------------------------------------------------------------------------|----------------------------------------------------------------------------------------------------|-----------------------------------------|
| Services (Local)       Services (Local)         Citrix Federated Authentication Service       Name       Description       Status         Stop the service Restart the service       Application Management       Processes in       Running         Obscription:       Application Management       Processes in       Running         Description:       Apt to Time Zone Updater       Automaticall       Running         Description:       Background Tasks Infrastructure Service       Transfers file       Running         Background Tasks Infrastructure Service       Windows inf       Running         Base Filtering Engine       The Base Filt.       Running         Bluetooth Audio Gateway Service       Service supp       Running         Capability Access Manager Service       Provides faci       Capability Access Manager Service       Running         CaptureService, 12d072       OneCore Ca       Certificate Propagation       Copies user       Running         Citrix Federated Authentication Service       This suer ser       Cipboard User Service, 12d072       Provides infr       Running         Citrix Federated Authentication Service (ClipSVC)       Provides infr       Cipboard User Service, 12d072       This user ser       Cipboard User Service, 12d072       This user ser       Cipboard User Service,                                      | File Action View |                                                                                                    |                                                                                                    |                                                                                                    |                                         |
| Citrix Federated Authentication<br>Service       Name       Description       Status         Stop the service<br>Restart the service       Application Management       Processes in       Running         Description:<br>This service manages user identities<br>and accounts in Active Directory for<br>Citrix infrastructure       AVCTP service       This is Audio       Running         Background Tasks Infrastructure Service       Windows inf       Running         Baletooth Audio Gateway Service       Service sup       Running         Gature Service, 12d072       OneCore Ca       Copies user         Citrix Federated Authentication Service, 12d072       OneCore Ca       Running         Citrix Federated Authentication Service, 12d072       Provides infr       Running         Citrix Federated Authentication Service, 12d072       Provides infr       Running         Citrix Federated Authentication Service, 12d072       Provides infr       Running         Citrix Federated Authentication Service, 12d072       Provides infr       Running         Citrix Federated Authentication Service, 12d072       Provides infr       Running         Citrix Federated Authentication Service, 12d072       This user ser       Running         Citrix Federated Authentication Service, 12d072       This user ser       Running         Citrix Federated Authentic | Services (Local) | Services (Local)                                                                                                    |                                                                                                    |                                                                                                    |                                         |
| Certificate Propagation Copies user Running<br>Citrix Federated Authentication Service This service Running<br>Citrix Federated Authentication Service This service Running<br>Cileptoard User Service (ClipSVC) Provides infr<br>Cileptoard User Service_12d072 This user ser<br>Cileptoard User Service_8e41a9e This user ser<br>CNG Key Isolation The CNG Ke Running<br>COM+ Event System Supports Sy Running<br>COM+ Event System Application Manages th                                                                                                    |                  | Citrix Federated Authentication<br>Service<br>Stop the service<br>Restart the service<br>Description:<br>This service manages user identities<br>and accounts in Active Directory for<br>Citrix infrastructure | Name<br>Application Management<br>AppX Deployment Service (AppXSVC)<br>Auto Time Zone Updater<br>Auto Time Zone Updater<br>Autor Time Zone Updater<br>Background Intelligent Transfer Service<br>Background Tasks Infrastructure Service<br>Background Tasks Infrastructure Service<br>Background Tasks Infrastructure<br>Background Tasks Infrastructure<br>Background Tasks Infrastructure<br>Background Tasks Infrastructure<br>Background Tasks Infrastructure<br>Background Tasks Infrastructure<br>Background Tasks Infrastructure<br>Background Tasks Infrastructure<br>Background Tasks Infrastructure<br>Background Tasks Infrastructure<br>Background Tasks Infrastructure<br>Capability Access Manager Service<br>Capability Access Manager Service<br>Capability Access Manager Service<br>Capability Access Manager Service<br>Capability Access Manager Service | Description<br>Processes in<br>Provides infr<br>Automaticall<br>This is Audio<br>Transfers file<br>Windows inf<br>The Base Filt<br>Service supp<br>The Bluetoo<br>Provides faci<br>OneCore Ca | Status<br>Running<br>Running<br>Running |
| Client License Service (ClipSVC) Provides infr     Clipboard User Service_12d072 This user ser     Clipboard User Service_8e41a9e This user ser     CNG Key Isolation The CNG ke Running     COM+ Event System Supports Sy Running     COM+ System Application Manages th                                                                                                    |                  |                                                                                                    | Certificate Propagation                                                                                                    | Copies user<br>This service                                                                                                    | Running<br>Running                      |
| COM+ Event System Supports Sy. Running<br>COM+ System Application Manages th                                                                                                    |                  |                                                                                                    | Client License Service (ClipSVC) Clipboard User Service_12d072 Clipboard User Service_8e41a9e Clipboard User Service_8e41a9e Clipboard User Service_8e41a9e Clipboard User Service_8e41a9e                                                                                                    | Provides infr<br>This user ser<br>This user ser                                                                                                    |                                         |
|                                                                                                    |                  |                                                                                                    | CNG Key Isolation<br>COM+ Event System<br>COM+ System Application                                                                                                    | The CNG ke<br>Supports Sy<br>Manages th                                                                                                    | Running                                 |

5. Open Services and restart the Citrix Federated Authentication Service.

- 6. Open Citrix FAS Administration Console and in Initial Setup tab, click on Authorize.
- 7. Select Certificate Authority from drop down menu and click OK.

| Carthorize Service                                                                                                    | > |
|----------------------------------------------------------------------------------------------------|---|
| Click "OK" to submit a certificate request for a Registration<br>Authority certificate to the selected Microsoft Certificate<br>Authority.                                                                                                    |   |
| The CA Administrator must sign in to the Microsoft Certificate<br>Authority console to issue the pending request.                                                                                                    |   |
| For more information, consult the online documentation.                                                                                                    |   |
| Certificate authority                                                                                                    |   |
| $WIN-0BPU6QRIS8L thal escpl.com \talescpl-WIN-0BPU6QRIS8L-thal escpl-WIN-0BPU6QRIS8L thal escpl-WIN-0BPU6QRIS8L that escpl-WIN-0BPU6QRIS8L that escpl-WIN-0$ | ~ |
|                                                                                                    |   |
| OK Cance                                                                                                    | I |

- Citrix FAS Administration Console connected to localhost × Maintenance mode is ON Initial Setup Rules Advanced Connect to another server Refresh Complete these setup steps: Deploy certificate templates The required templates are deployed in Active Directory. Set up a certificate authority The authorization templates are published on: WIN-0BPU6QRIS8L.thalescpl.com\thalescpl-WIN-0BPU6QRIS8L-CA. Click "Publish" to publish the templates on another certificate authority. Authorize Authorize this service There is a pending authorization request on WIN-0BPU6QRIS8L.thalescpl.com\thalescpl-WIN-0BPU6QRIS8L-CA. Cancel request Create a rule A rule defines a smartcard-class certificate that signs users into a Citrix environment. You have no rules configured. Connect to Citrix Cloud Complete this step if you wish to use this FAS service with Citrix Cloud.
- 8. This will send a certificate request to the selected certificate authority.

- 9. Go to Certificate Authority server and open Certificate Authority console.
- 10. Click on Pending Requests from left pane.
- 11. Right click the certificate with Certificate Template Citrix\_RegistrationAuthority\_ManualAuthorization, click on All Tasks, and select Issue.

| a certsrv - [Certification Authority  | (Local)\thal  | escpl-WIN-0BPU6QRISE | SL-CA\Pending Requests] |                     |         |                         |                    |                                             |                                      | _                     |            | ×        |
|---------------------------------------|---------------|----------------------|-------------------------|---------------------|---------|-------------------------|--------------------|---------------------------------------------|--------------------------------------|-----------------------|------------|----------|
| File Action View Help                 |               |                      |                         |                     |         |                         |                    |                                             |                                      |                       |            |          |
| 🗢 🔿 🙇 🙆 🖄                             |               |                      |                         |                     |         |                         |                    |                                             |                                      |                       |            |          |
| 🙀 Certification Authority (Local)     | Request I     | D Binary Request     | Request Status Code     | Request Disposition | Message | Request Submission Date | Requester Name     | Certificate Template                        |                                      |                       |            |          |
| ✓ di thalescpl-WIN-0BPU6QRIS8L        | 10            | BEGIN NE             | The operation comple    | Taken Under Submis  | ion     | 9/29/2021 2:51 PM       | THALESCPL\SERVER\$ | Citrix_RegistrationAuthority_ManualAuthoriz | ation (1.3.6.1.4.1.311.21.8.9786362. | 6473350.5457055.63142 | 06.4635087 | 37.48110 |
| Issued Certificates                   |               | All Tasks >          | View Attributes/Exten   | isions              |         |                         |                    |                                             |                                      |                       |            |          |
| Pending Requests                      |               | Refresh              | Export Binary Data      |                     |         |                         |                    |                                             |                                      |                       |            |          |
| Failed Requests Certificate Templates |               | Help                 | Issue                   |                     |         |                         |                    |                                             |                                      |                       |            |          |
|                                       |               |                      | Deny                    |                     |         |                         |                    |                                             |                                      |                       |            |          |
|                                       |               |                      |                         |                     |         |                         |                    |                                             |                                      |                       |            |          |
|                                       |               |                      |                         |                     |         |                         |                    |                                             |                                      |                       |            |          |
|                                       |               |                      |                         |                     |         |                         |                    |                                             |                                      |                       |            |          |
|                                       |               |                      |                         |                     |         |                         |                    |                                             |                                      |                       |            |          |
|                                       |               |                      |                         |                     |         |                         |                    |                                             |                                      |                       |            |          |
|                                       |               |                      |                         |                     |         |                         |                    |                                             |                                      |                       |            |          |
|                                       |               |                      |                         |                     |         |                         |                    |                                             |                                      |                       |            |          |
|                                       |               |                      |                         |                     |         |                         |                    |                                             |                                      |                       |            |          |
|                                       |               |                      |                         |                     |         |                         |                    |                                             |                                      |                       |            |          |
|                                       |               |                      |                         |                     |         |                         |                    |                                             |                                      |                       |            |          |
|                                       |               |                      |                         |                     |         |                         |                    |                                             |                                      |                       |            |          |
|                                       |               |                      |                         |                     |         |                         |                    |                                             |                                      |                       |            |          |
|                                       |               |                      |                         |                     |         |                         |                    |                                             |                                      |                       |            |          |
|                                       |               |                      |                         |                     |         |                         |                    |                                             |                                      |                       |            |          |
| < >>                                  | <             |                      |                         |                     |         |                         |                    |                                             |                                      |                       |            | >        |
| Contains actions that can be perform  | ed on the ite | im.                  |                         |                     |         |                         |                    |                                             |                                      |                       |            |          |

To automatically obtain the Citrix\_RegistrationAuthority certificate that is valid for two years by default, FAS uses the Citrix\_RegistrationAuthority\_ManualAuthorization certificate. As soon as the FAS server obtains the Citrix\_RegistrationAuthority certificate, it deletes the certificate and key for Citrix\_RegistrationAuthority\_ManualAuthorization.

**12.** Go to Citrix FAS server and in **Citrix FAS Administration Console**, verify that **Authorize this service** is marked with green arrow.

| 🗱 Citrix | FAS Admi    | nistration ( | Console - connec    | ted to localhost    |                                     |                           | - 🗆                       | $\times$ |
|----------|-------------|--------------|---------------------|---------------------|-------------------------------------|---------------------------|---------------------------|----------|
| Initial  | Setup       | Rules        | Advanced            |                     | Maintenance mode is                 | ON                        | Connect to another server | Refresh  |
| Complet  | e these set | up steps:    |                     |                     |                                     |                           |                           | ^        |
| <        | Depl        | oy cert      | ificate temp        | olates              |                                     |                           | Deploy                    |          |
| -        | The rec     | quired tem   | plates are deploy   | ed in Active Di     | rectory.                            |                           |                           |          |
| <        | Set ι       | ір а сеі     | rtificate aut       | hority              |                                     |                           | Publish                   |          |
|          | The au      | thorizatior  | templates are p     | ublished on: WI     | N-0BPU6QRIS8L.thalescpl.com\tha     | lescpl-WIN-0BPU6QRIS8L-CA |                           |          |
|          | Click "f    | Publish" to  | publish the temp    | plates on anoth     | er certificate authority.           |                           |                           |          |
| /        | Auth        | orize t      | his service         |                     |                                     |                           | Reauthorize               |          |
| •        | An aut      | horization   | certificate is conf | igured.             |                                     |                           |                           |          |
|          | Deauth      | orize this   | service.            |                     |                                     |                           |                           |          |
|          | Crea        | te a rul     | e                   |                     |                                     |                           | Create                    | • 1      |
|          | A rule      | defines a s  | martcard-class ce   | ertificate that sig | gns users into a Citrix environment |                           |                           | - 1      |
|          | You ha      | ve no rule:  | configured.         |                     |                                     |                           |                           |          |
|          | Conr        | nect to      | Citrix Cloud        | ł                   |                                     |                           | Connect                   |          |
|          | Compl       | ete this ste | p if you wish to u  | use this FAS sen    | vice with Citrix Cloud.             |                           |                           | ~        |

13. Verify that the keys were successfully generated on the Luna HSM partition by running cmu list command:

```
'C:\Program Files\SafeNet\LunaClient\Cmu.exe' list
```

Provide partition password, when prompted.

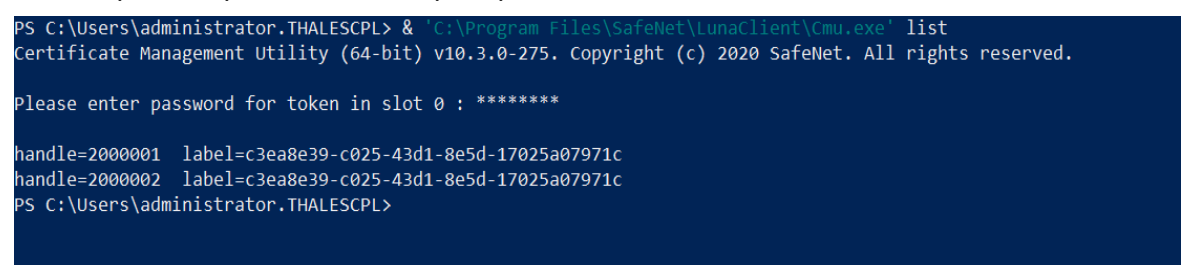

14. Open the C:\Program Files\Citrix\Federated Authentication Service\

Citrix.Authentication.FederatedAuthenticationService.exe.config file and revert the setting back to Microsoft Software Key Storage Provider.

i. Delete the following code.

```
<add key="Citrix.TrustFabric.ClientSDK.TrustAreaJoinParameters.ProviderName" value="SafeNet Key Storage Provider"/>
```

ii. Add the following code.

```
<add key="Citrix.TrustFabric.ClientSDK.TrustAreaJoinParameters.ProviderName" value="Microsoft Software Key Storage Provider"/>
```

**15.** Save and close the file.

| ile Action View  | Help                                                                                                    |                                                                                                    |                                                                                                    | -                                       |
|------------------|----------------------------------------------------------------------------------------------------|----------------------------------------------------------------------------------------------------|----------------------------------------------------------------------------------------------------|-----------------------------------------|
| • 🔿 🖬 🖬 🖸        | à 🗟 🛛 🖬 🕨 🔳 🕪                                                                                                    |                                                                                                    |                                                                                                    |                                         |
| Services (Local) | Services (Local)                                                                                                    |                                                                                                    |                                                                                                    |                                         |
|                  | Citrix Federated Authentication<br>Service<br>Stop the service<br>Restart the service<br>Description:<br>This service manages user identities<br>and accounts in Active Directory for<br>Citrix infrastructure | Name<br>Application Management<br>AppX Deployment Service (AppXSVC)<br>Auto Time Zone Updater<br>Auto Time Zone Updater<br>Background Intelligent Transfer Service<br>Background Intelligent Transfer Service<br>Base Filtering Engine<br>Bluetooth Audio Gateway Service<br>Bluetooth Audio Gateway Service<br>Capability Access Manager Service<br>Capability Access Manager Service | Description<br>Processes in<br>Provides infr<br>Automaticall<br>Transfers file<br>Windows infr<br>The Base Filt<br>Service supp<br>The Bluetoo<br>Provides faci<br>OneCore Ca | Status<br>Running<br>Running<br>Running |
|                  |                                                                                                    | CaptureService_8e41a9e                                                                                                    | OneCore Ca<br>Copies user                                                                                                    | Runnina                                 |
|                  |                                                                                                    | Citrix Federated Authentication Service<br>Citent License Service (ClipSVC)<br>Cipboard User Service, 12d072<br>Cipboard User Service, 8e41a9e<br>Cipboard User Service, 8e41a9e                                                                                                    | This service<br>Provides infr<br>This user ser<br>This user ser<br>The CNG ke                                                                                                 | Running                                 |
|                  |                                                                                                    | COM+ Event System COM+ System Application Commented Devices Platform Service                                                                                                    | Supports Sy<br>Manages th                                                                                                    | Running                                 |

16. Open Services and restart Citrix Federated Authentication Service.

#### 17. Open Citrix FAS Administration Console.

**18.** Click on Advanced tab and uncheck the **Maintenance mode** check box to take the FAS server out of maintenance mode.

## Renewing the Authorization (RA) key and certificate (Optional)

When Authorization (RA) certificate expires after 2 years by default, renew it as follows:

- 1. Open Citrix FAS Administration Console.
- 2. Click on Advanced tab and select Maintenance mode check box.

| 🗱 Citrix FAS Admi | nistration | Console - connect  | ed to localhost                                       | - 0                       | ×       |
|-------------------|------------|--------------------|-------------------------------------------------------|---------------------------|---------|
| Initial Setup     | Rules      | Advanced           | Maintenance mode is ON                                | Connect to another server | Refresh |
| Maintenanc        | e mod      | 9                  |                                                       |                           |         |
| Wantenanc         | emou       | c                  |                                                       |                           |         |
| Enable maintenan  | ice mode t | o prevent StoreFro | ont and Citrix Cloud from selecting this FAS service. |                           |         |
| ✓ Mainte          | nance m    | ode                |                                                       |                           |         |
|                   |            |                    |                                                       |                           |         |
|                   |            |                    |                                                       |                           |         |
|                   |            |                    |                                                       |                           |         |
|                   |            |                    |                                                       |                           |         |
|                   |            |                    |                                                       |                           |         |
|                   |            |                    |                                                       |                           |         |
|                   |            |                    |                                                       |                           |         |
|                   |            |                    |                                                       |                           |         |
|                   |            |                    |                                                       |                           |         |
|                   |            |                    |                                                       |                           |         |
|                   |            |                    |                                                       |                           |         |
|                   |            |                    |                                                       |                           |         |
|                   |            |                    |                                                       |                           |         |
|                   |            |                    |                                                       |                           |         |

#### 3. Click on Initial Setup.

4. Under the Authorize this service section, click the Deauthorize this service option.

| 🗱 Citrix F/  | AS Admir                                                                                                  | nistration ( | Console - connect      | d to localhost                                       | - 0                       | ×       |
|--------------|----------------------------------------------------------------------------------------------------|--------------|------------------------|------------------------------------------------------|---------------------------|---------|
| Initial S    | Setup                                                                                                    | Rules        | Advanced               | Maintenance mode is ON                               | Connect to another server | Refresh |
|              |                                                                                                    |              |                        |                                                      |                           | ^       |
| Complete     | these set                                                                                                 | up steps:    |                        |                                                      |                           |         |
|              | Depl                                                                                                    | oy cert      | ificate temp           | ates                                                 | Deploy                    |         |
| •            | The req                                                                                                   | uired tem    | plates are deploy      | d in Active Directory.                               |                           | - 1     |
|              |                                                                                                    |              |                        |                                                      |                           |         |
| $\checkmark$ | Set u                                                                                                    | ip a ce      | rtificate auth         | ority                                                | Publish                   |         |
|              | The authorization templates are published on: WIN-0BPU6QRIS8L.thalescpl.com\thalescpl-WIN-0BPU6QRIS8L-CA. |              |                        |                                                      |                           |         |
|              | Click "Publish" to publish the templates on another certificate authority.                                |              |                        |                                                      |                           |         |
| $\checkmark$ | Auth                                                                                                    | orize t      | his service            |                                                      | Reauthorize               | . 1     |
| •            | An auth                                                                                                   | norization   | certificate is confi   | jured.                                               |                           | - 1     |
|              | Deauth                                                                                                    | orize this   | service.               |                                                      |                           |         |
|              | Creat                                                                                                    | te a rul     | e                      |                                                      | Create                    |         |
|              | A rule o                                                                                                  | defines a s  | ⊂<br>martcard-class ce | tificate that signs users into a Citrix environment. |                           | - 1     |
|              | Versher                                                                                                   |              |                        | 5                                                    |                           |         |
|              | rou hav                                                                                                   | ve no rule   | s conligurea.          |                                                      |                           |         |
|              | Conr                                                                                                    | nect to      | Citrix Cloud           |                                                      | Connect                   |         |
|              | Comple                                                                                                    | ete this ste | ep if you wish to u    | e this FAS service with Citrix Cloud.                |                           | ~       |

**CAUTION!** When Deauthorizing a FAS server, all the user certificates/keys on that FAS server gets deleted. Ensure that no users with existing sessions are relying on use of insession certificates from the FAS server that is being Deauthorized.

5. Select Yes, delete all authorization certificates and click on Yes, I'm sure I want to deauthorize.

| Ceauthorize Service X                                                                                                    |
|----------------------------------------------------------------------------------------------------|
| This operation deletes all authorization certificates from FAS.                                                                                           |
| Are you sure?                                                                                                    |
| <ul> <li>✓ Yes, delete all authorization certificates</li> <li>☐ Also delete all user certificates</li> <li>☐ Also delete all configured rules</li> </ul> |
| Yes, I'm sure I want to deathorize                                                                                                    |

6. Repeat the steps 3 to 18 from <u>Configure Citrix FAS server to use Luna HSM</u> section. This completes the integration of Citrix FAS with Thales Luna HSM.

# Integrating Citrix FAS with a Luna HSM using SKS Partition

Follow these steps to integrate Citrix FAS with Luna HSM using SKS Partition:

- > Configure SKS
- > Configure SafeNet Key Storage Provider (KSP) to use SKS Partition

#### **Configure SKS**

Complete the following steps to configure SKS:

**NOTE:** This is only supported with Luna Client version 10.4 and Luna Firmware Version 7.7.0 or above.

- 1. Make sure that the partitions are assigned to Citrix FAS server and if required, HA is created using the assigned partitions.
- 2. Open "C:\Program Files\SafeNet\LunaClient\lunacm.exe" and note down the label, model, and serialNumber of the HSM slot that you want to use.

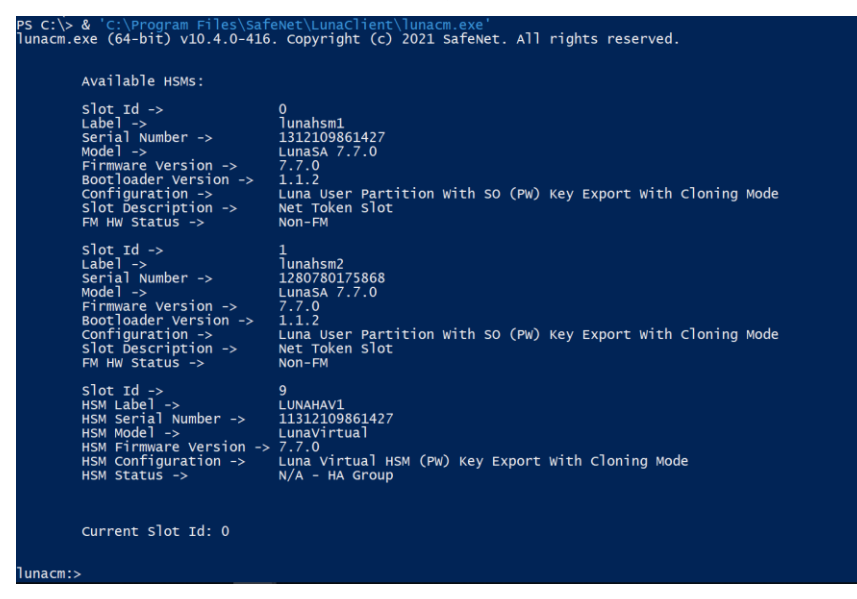

 Open crystoki.ini file present in <Luna HSM Client installation Directory> and modify the values, as below:

```
[Chrystoki2]
LibNT=C:\Program Files\SafeNet\LunaClient\shim.dll
.....
[Shim2]
LibNT=C:\Program Files\SafeNet\LunaClient\cryptoki.dll
.....
```

```
[SimTokenManager]
SimTokenDir=C:\Temp\simtoken\
....
[Misc]
ApplicationInstance=SIM_ENGINE
.....
```

4. Make directory C:\Temp\simtoken\001\ and create the INF file at path

"C:\Temp\simtoken\001\simtoken.inf"

```
[simtoken]
dbtype = sqlite
label = LUNAHAV1
manufacturerID = Safenet, Inc.
model = LunaVirtual
serialNumber = 11312109861427
```

**NOTE:** To ensure that SHIM works properly, enter the correct values for label, model, and serialNumber as noted down in step 2.

**NOTE:** Ensure that the user or service account using SKS partition must have read and write permission on C:\Temp\simtoken\001\ directory and files.

5. Verify that the partition is listed in C:\Program Files\SafeNet\LunaClient\lunacm.exe utility.

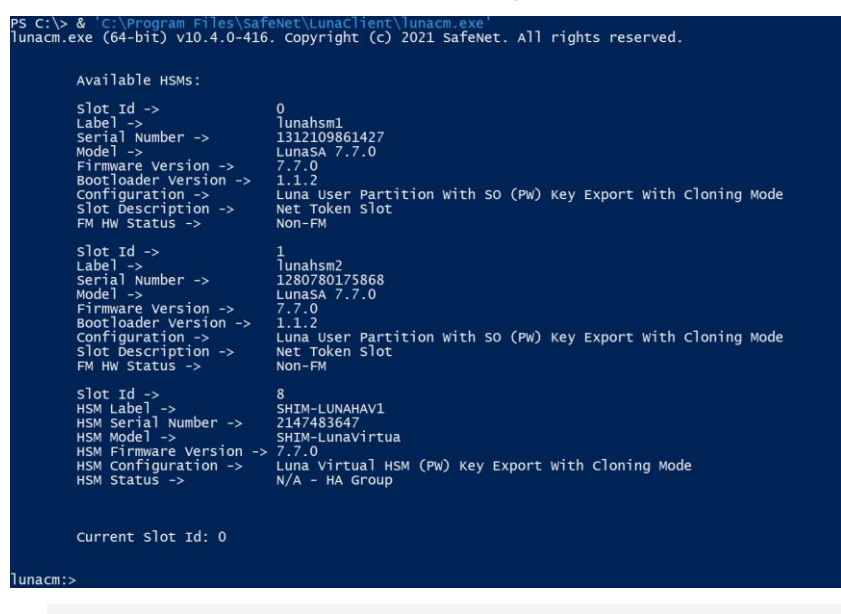

**NOTE:** If SHIM is configured correctly for SKS partition you will see the partition label with **SHIM-** as prefix.

## Configure SafeNet Key Storage Provider (KSP) to use SKS Partition

To configure the SafeNet Key Storage provider to use SKS partition on Citrix FAS server:

- 1. Allow read and write access to **NETWORK SERVICE** user for C:\Temp\simtoken\ directory and subdirectory files.
- 2. Navigate to the <Luna HSM Client installation Directory>/KSP directory.
- 3. Double-click the KspConfig.exe file to launch the KSP configuration wizard.
- 4. Double-click Register Or View Security Library on the left side of the pane.
- 5. Click Browse. Select the shim.dll file, available in the Luna Client installation folder. Click Register.

| File       Help         Image: SafeNet KSP Config       Image: SafeNet KSP Config         Image: Register Or View Security Library       Image: SafeNetLunaClientshim.dll         Image: Register HSM Slots       Image: SafeNetLunaClientshim.dll         Image: Browse       Register | <u>SN</u> | - SafeNet Key Storage Provider Config Wizard                                  |                                                        | - |       | $\times$ |
|----------------------------------------------------------------------------------------------------|-----------|-------------------------------------------------------------------------------|--------------------------------------------------------|---|-------|----------|
| B- SefeNet KSP Config           Register Or View Security Library           Register HSM Slots           Browse           Regist                                                                                                    | File      | Help                                                                          |                                                        |   |       |          |
| E: SafeNet KSP Config<br>Register Or View Security Library<br>Register HSM Slots                                                                                                    | ]         |                                                                               |                                                        |   |       |          |
|                                                                                                    | <u> </u>  | SafeNet KSP Config<br>Register Or View Security Library<br>Register HSM Slots | C:\Program Files\SafeNet\LunaClient\shim.dll<br>Browse |   | Regis | ter      |
| Rander NIIM                                                                                                    | Read      |                                                                               |                                                        |   | NUM   | _        |

- 6. On successful registration, the following message will appear on screen: Success registering the security library!
- 7. Double-click **Register HSM Slots** on the left side of the pane.
- 8. Register the slot as follows:
  - a. Open the Register for User drop-down menu and select NETWORK SERVICE.
  - b. Open the Domain drop-down menu and select NT AUTHORITY.
  - c. Open the Available Slots drop-down menu and select the relevant partition.
  - d. Enter the Slot Password.

| N - SafeNet Key Storage Provider Confi | g Wizard          |               |   | _             |            | $\times$ |
|----------------------------------------|-------------------|---------------|---|---------------|------------|----------|
| File Help                              |                   |               |   |               |            |          |
| ]                                      |                   |               |   |               |            |          |
| □- SafeNet KSP Config                  | Register For User | Domain        |   | Register By   |            |          |
| -Register Or View Security Library     | NETWORK SERVICE   | ▼ NTAUTHORITY | • | Slot Label    |            |          |
| - Register HSW Slots                   | Available Slots   | Slot Password |   |               |            |          |
|                                        | 0 SHIM-LUNAHAV1   | *****         |   | C Slot Number |            |          |
|                                        |                   |               |   |               |            |          |
|                                        | 1                 |               |   |               |            |          |
|                                        | 1                 |               |   | Register      | Slot       |          |
|                                        | 1                 |               |   | View Registe  | red Slots  |          |
|                                        | Registered Slots  |               |   |               |            |          |
|                                        |                   |               |   |               |            |          |
|                                        |                   |               |   |               |            |          |
|                                        |                   |               |   |               |            |          |
|                                        |                   |               |   |               |            |          |
|                                        |                   |               |   | Delete Regis  | tered Slot |          |
|                                        |                   |               |   |               |            |          |
|                                        |                   |               |   |               |            |          |
| Ready                                  | 1                 |               |   | [             | NUM        |          |

- e. Click Register Slot. On successful registration, the following message will appear on screen:
   The slot was successfully and securely registered!
- f. Click OK.

Now follow the links to <u>Configure Citrix FAS server to use Luna HSM</u> and <u>Renewing the</u> <u>Authorization (RA) key and certificate (Optional)</u>.

This completes the integration of Citrix FAS with Luna HSM using SKS Partition.

# **Contacting Customer Support**

If you encounter a problem during this integration, contact your supplier or <u>Thales Customer Support</u>. Thales Customer Support operates 24 hours a day, 7 days a week. Your level of access to this service is governed by the support plan arrangements made between Thales and your organization. Please consult this support plan for further information about your entitlements, including the hours when telephone support is available to you.

## **Customer Support Portal**

The Customer Support Portal, at <u>https://supportportal.thalesgroup.com</u>, is a database where you can find solutions for most common problems. The Customer Support Portal is a comprehensive, fully searchable repository of support resources, including software and firmware downloads, release notes listing known problems and workarounds, a knowledge base, FAQs, product documentation, technical notes, and more. You can also use the portal to create and manage support cases.

**NOTE:** You require an account to access the Customer Support Portal. To create a new account, go to the portal and click on the **REGISTER** link.

## **Telephone Support**

If you have an urgent problem, or cannot access the Customer Support Portal, you can contact Thales Customer Support by telephone at +1 410-931-7520. Additional local telephone support numbers are listed on the support portal.

## **Email Support**

You can also contact technical support by email at technical.support.DIS@thalesgroup.com.